## **CITYSHOPPARI**

## CityShoppari-sovellukseen kirjautuminen koodilla

HUOM! Näkymät/toiminnot saattavat vaihdella puhelinalustasta riippuen.

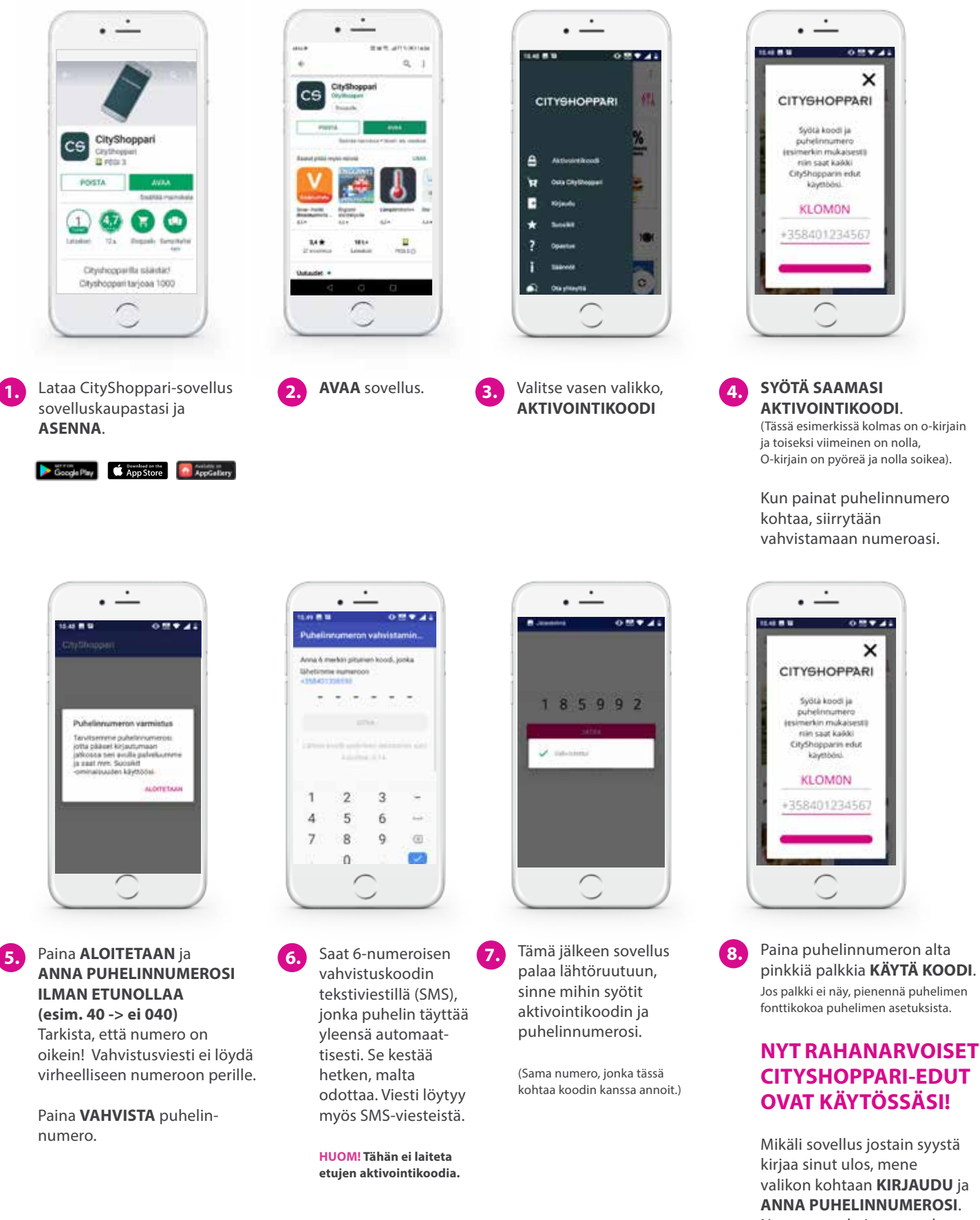

Numeron vahvistus tapahtuu samaan tapaan kuin edellä kuvattu.